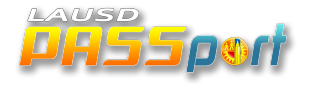

## Parent Log In: The Schoology App

First, download the Schoology App onto your mobile device. **Android:** Tap on Play Store > Search for Schoology > Install the app. **iOS:** Tap on App Store > Search for Schoology > Download the the app. Then use the following instructions to log in.

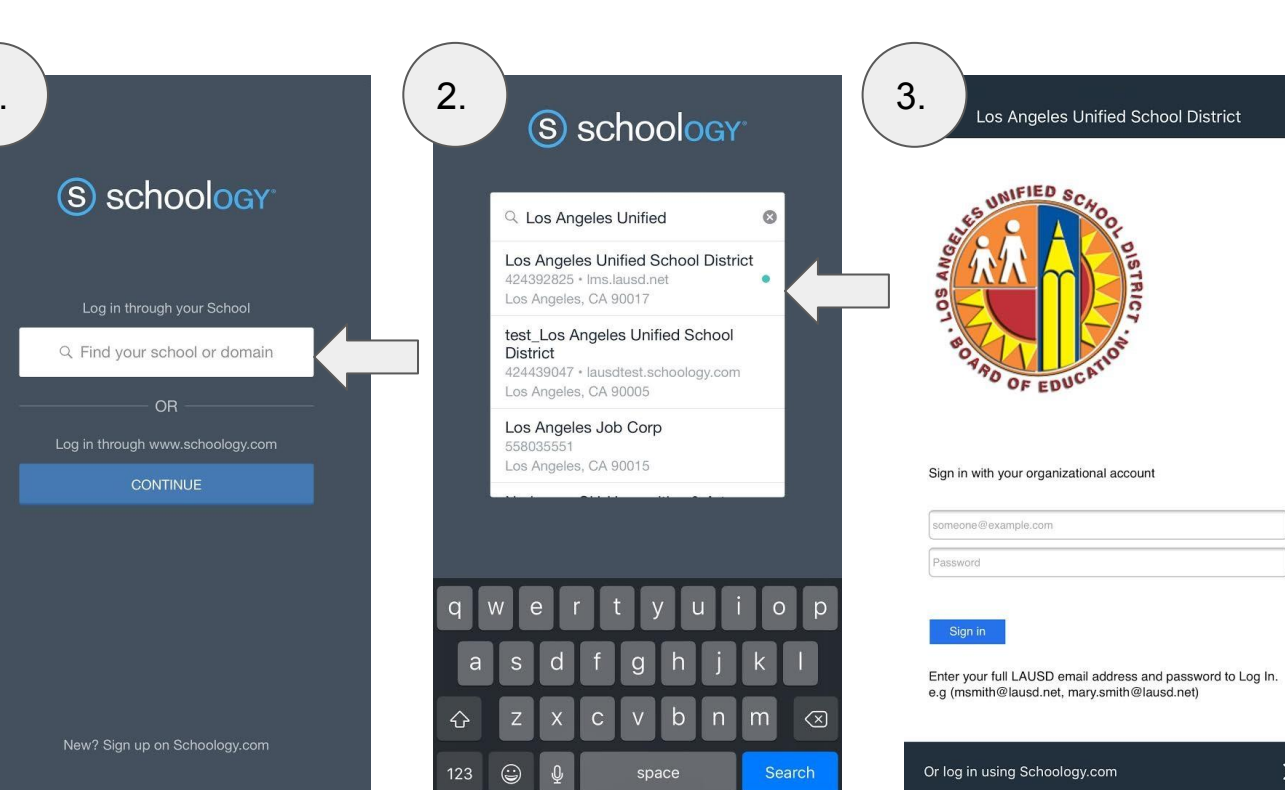

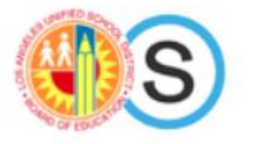

- 1. Tap 'Find your school or domain.'
- 2. Enter Los Angeles Unified School District (or your school) and select from dropdown.
- 3. Enter your PASSport credentials and tap 'Sign In.'

https://support.schoology.com/hc/en-u s/articles/114094240313-New-Login-F low-for-Schoology-iOS-and-Android-A pps